## **Entering A Construction Project Request**

All requests are entered through the PPS Support Portal

From the <u>Project Management and Construction Page</u> there is a link to "Submit a new Project Request" through the PPS Support Portal. Follow the instructions on this page to enter the ticket, and ensure proper department routing.

You can learn more about the Project Request Guidelines & Requirements by visiting this link

Click on NEW TICKET in the upper right-hand corner:

÷.

| ne Solutions Ticket:                   | s Service Catalog      | Technology Service Statu | IS                                             |                                           | ¢ (                          | NEW TICKET         |
|----------------------------------------|------------------------|--------------------------|------------------------------------------------|-------------------------------------------|------------------------------|--------------------|
|                                        |                        | How ca                   | n we help you to                               | day?                                      |                              |                    |
| Q                                      | Enter your search ter  | m here                   |                                                |                                           |                              |                    |
|                                        |                        |                          |                                                |                                           |                              |                    |
| Announcements                          | S View all             |                          |                                                |                                           |                              |                    |
|                                        |                        |                          |                                                |                                           |                              |                    |
| $\bigcirc$                             | 6                      |                          | $\bigcirc$                                     |                                           | G                            |                    |
|                                        |                        | D)                       | $(\mathbf{A})$                                 |                                           | ( Q                          |                    |
| Your Tickets                           | Pending A              | oprovals Su              | ubmit a Help Ticket                            | Request New Services                      | Browse Sol                   | utions             |
| l your tickets, responses & activities | Requests wait<br>Appro | ing for your Sul<br>val  | bmit a request for help or<br>report a problem | Request a new device, service, or project | FAQs, Knowledge<br>Documenti | Articles and ation |
|                                        |                        |                          |                                                | 1 1 1 1 1 1 1 1 1 1 1 1 1 1 1 1 1 1 1     |                              |                    |

In the newly opened Submission Ticket, Enter the required Fields:

- **Requester** your e-mail address should automatically populate
- Subject School name, followed by a descriptive title (example: Sabin Rm 200 Floor tile)
- Building Select Building/Property from drop down list
- **Room #** Enter room number or area of building where work is needed
- Call Back Phone Number A phone number where you can be reached
- **Category** select "FACILITY PROJECT DEVELOPMENT" from drop down list. This is the most important step to have the PDR routed to the correct department.

| <b>PORTLAN</b><br>501 N. Dixon St      | D PUBLIC SCHOOLS Support Portal Portland, OR 97227 | 11 503-916-3375                                                   |
|----------------------------------------|----------------------------------------------------|-------------------------------------------------------------------|
| Home Solutions                         | Tickets Service Catalog Technology Service Status  | Q <sup>3</sup> Tracy Enbysk - NEW TICKET                          |
| Submit a ticket                        |                                                    | Related articles                                                  |
| Requester *                            | tenbysk@pps.net                                    |                                                                   |
| Subject *                              |                                                    | $\square$                                                         |
| Building \star                         | <b></b>                                            | Solution articles relevant to the subject will be displayed here. |
| Room #                                 |                                                    |                                                                   |
| Call Back Phone<br>Number <del>*</del> |                                                    |                                                                   |
| Category ★                             |                                                    |                                                                   |
| Description *                          | ······································             |                                                                   |
|                                        | Accounts and Access                                |                                                                   |
|                                        | Budgets and Grant Budgets                          |                                                                   |
|                                        | Classroom and Office Technology                    |                                                                   |
|                                        | District Applications and Software                 |                                                                   |
|                                        | Facility Maps and Data                             |                                                                   |
|                                        | Facility Project Development                       |                                                                   |
|                                        | Submit Cancel                                      |                                                                   |

| Home Solut <u>ions</u>             | Portuano, UK 97227 Tickets Service Catalog Technology Service Status | ☐ <sup>3</sup> Tracy Enbysk - <u>NEW TICKET</u>                   |
|------------------------------------|----------------------------------------------------------------------|-------------------------------------------------------------------|
| Submit a ticket                    |                                                                      | Related articles                                                  |
| Requester *                        | tenbysk@pps.net                                                      |                                                                   |
| Subject *                          |                                                                      |                                                                   |
| Building <b>*</b>                  |                                                                      | Solution articles relevant to the subject will be displayed here. |
| Room #                             |                                                                      |                                                                   |
| Call Back Phone<br>Number <b>*</b> |                                                                      |                                                                   |
| Category *                         | Facility Project Development                                         | T                                                                 |
| Sub-Category *                     |                                                                      |                                                                   |
| Description *                      | <br>Art                                                              |                                                                   |
|                                    | Repair / Replace                                                     |                                                                   |
|                                    | New Requests                                                         |                                                                   |
|                                    |                                                                      |                                                                   |
|                                    |                                                                      |                                                                   |

• Sub-Category – Select the type of work from the dropdown list

• Item – Select the work type category from the dropdown list

| Submit a ticket                    |                                                                                                    |
|------------------------------------|----------------------------------------------------------------------------------------------------|
| Requester *                        | tenbysk@pps.net                                                                                                    |
| Subject *                          |                                                                                                    |
| Building <b>*</b>                  |                                                                                                    |
| Room #                             |                                                                                                    |
| Call Back Phone<br>Number <b>*</b> |                                                                                                    |
| Category \star                     | Facility Project Development                                                                                                    |
| Sub-Category *                     | New Requests                                                                                                    |
| Item *                             |                                                                                                    |
| Description *                      | >       Delivery of Instruction     >       Delivery of Support Services     >       Health & Life Safety     >       Legal/Regulatory     >       Security     >       Warm & Dry     >       Attach a file     > |

 Description – Provide a detailed description of the new work or repair needed. Include specific location information
 Include Funding Source -Who will be paying for the work. School, PTA, etc.
 Attach photos if available.
 List additional contact information for other persons involved in the project.

## Once all information is completed, click on the Submit button.

Submit Cancel

## Next Steps:

The Requester will receive an automated e-mail confirming the PDR has been submitted.

Facilities Management reviews and prioritizes requests. You will be informed if this request has been approved or denied.

Approved projects will be assigned a facilities project manager, and they will follow up with any additional questions or information needed.

All information regarding the request will be available to view in the <u>PPS Support Portal</u> under your Tickets tab.